# BlackBerry ElackBerry

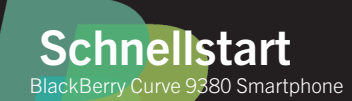

## Willkommen bei BlackBerry !

Lernen Sie Ihr neues BlackBerry<sup>®</sup> Curve<sup>™</sup> -Smartphone kennen.

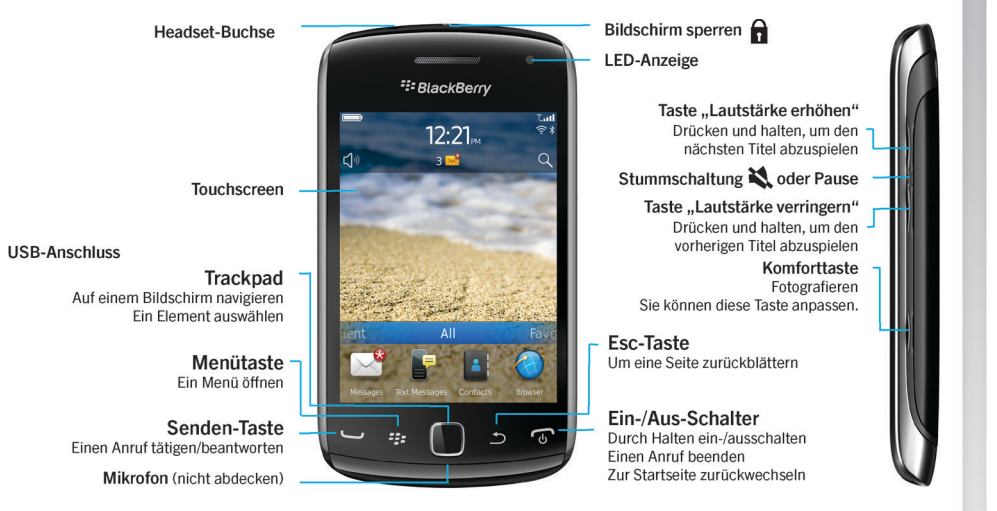

## Kennenlernen der Startseite

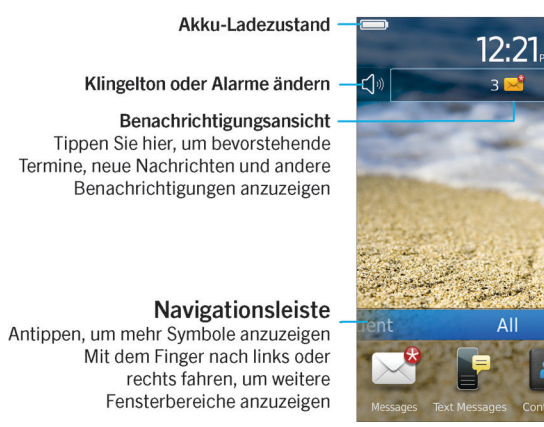

Sie können Symbole verschieben und ausblenden. Berühren Sie ein Symbol, und tippen Sie auf das Symbol Verschieben oder Ausblenden.

### Anzeigen für die drahtlose Netzabdeckung

 Tippen, um drahtlose Verbindungen, Wi-Fi<sup>®</sup>, Bluetooth<sup>®</sup>-Technologie oder den Wecker zu verwalten

### Suche

Das gesamte Smartphone durchsuchen, einschließlich Hilfe, Nachrichten, Musik, Internet und mehr Verwenden Sie nur von BlackBerry\* autorisiertes Zubehör. Diese Dokumentation wird ohne Mängelgewähr und ohne Zusicherung, Gewährleistung, Garantie oder ausdrickliche Billigung von Research In Motion Limited und seinen angegliederten Unternehmen bereitgestellt. Jegliche Haftung seitens Research In Motion Limited und seiner angegliederten Unternehmen wird im gesamten gesetzlich zulässigen Umfang Ihres Rechtsgebiets ausdrücklich ausgeschlossen.

©2011 Research In Motion Limited. Alle Rechte vorbehalten. BlackBerry<sup>®</sup>, RIM<sup>®</sup>, Research In Motion<sup>®</sup> und zugehörige Marken, Namen und Logos sind das Eigentum von Research In Motion Limited und sind in den USA und weiteren Ländern weltweit als Marken eingetragen und/oder werden dort als Marken verwendet. Mac ist eine Marke von Apple Inc. Bluetooth ist eine Marke von Bluetooth SIG. Windows ist eine Marke der Microsoft Corporation. Wi-Fi Alliance. Alle weiteren Marken sind Eigentum ihrer jeweiligen Inhaber.

MAT-44665-003 | PRINTSPEC-089 | SWD -1568276-1005083452-003 | REA71UW/REB71UW

SlackBerry.

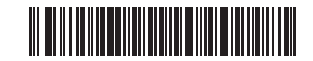

## Sicherheitsinformationen

ES IST WICHTIG, DASS SIE VOR DER VERWENDUNG IHRES BLACKBERRY®-SMARTPHONES DIE SICHERHEITSINFORMATIONSBROSCHÜRE (IM LIEFERUMFANG ENTHALTEN) LESEN. Sie enthält wichtige Sicherheitsinformationen zu Ihrem Smartphone. Weitere Informationen zu den

## ersten Schritten

Videos, BlackBerry<sup>®</sup> Answers und weitere Informationen finden Sie unter:www.blackberry.com/ersteschritte.

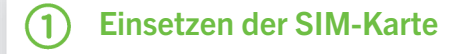

Abhängig vom Modell Ihres BlackBerry®-Smartphones oder von Ihrem Mobilfunkanbieter benötigen Sie möglicherweise keine SIM-Karte für Ihr Smartphone.

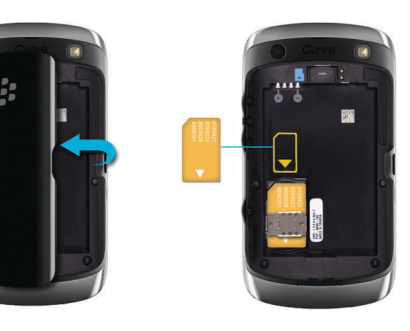

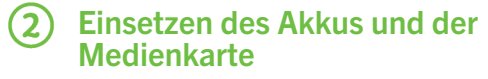

Die Medienkarte ist optional. Wenn eine Medienkarte beiliegt, ist diese möglicherweise bereits eingesetzt.

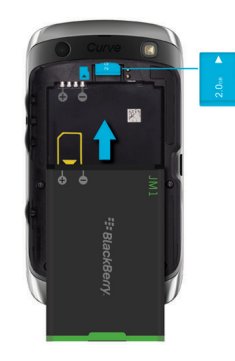

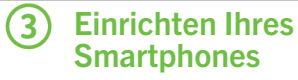

- 1. Wenn Sie dazu aufgefordert werden, richten Sie Ihre BlackBerry<sup>®</sup> ID ID ein.
- 2. Ein schneller Start mit der Einrichtungsanwendung!

Wenn die Setupanwendung nicht automatisch gestartet wird, tippen Sie auf dem Startbildschirm auf das Symbol Einrichtung.

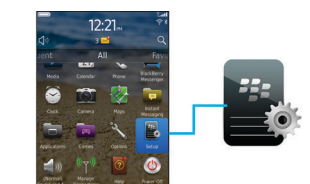

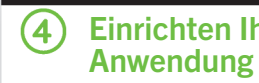

- **Einrichtung > E-Mail-Konten**.
- einzurichten.

Wenn Ihre E-Mail-Adresse richtig eingerichtet ist, erhalten Sie eine Bestätigung per E-Mail. Um Ihre E-Mail-Nachrichten anzuzeigen, tippen Sie auf der Startseite auf das Symbol Nachrichten.

Es ist ein Datenplan erforderlich.

## **Einrichten Ihrer E-Mail-**

. Tippen Sie auf dem Startbildschirm auf das Symbol

2. Folgen Sie den Anweisungen, um Ihre E-Mail-Adresse

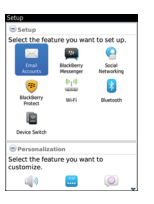

## Importieren Ihrer Kontakte

Sie können Ihre Kontakte von einer SIM-Karte oder mithilfe der BlackBerry<sup>®</sup> Desktop Software Software importieren. Weitere Informationen zur BlackBerry Desktop Software finden Sie in diesem Handbuch im Abschnitt "Anschließen an Ihren Computer".

Wenn Sie eine SIM-Karte haben, gehen Sie wie folgt vor:

- 1. Tippen Sie auf der Startseite auf das Symbol Einrichtung > Symbol SIM-Kontakte synchronisieren.
- 2. Folgen Sie den Anweisungen auf dem Bildschirm.

Die Funktionen werden nicht von allen Mobilfunkanbietern unterstützt.

## Wechseln von Smartphones

Um Daten von einem vorherigen BlackBerrv<sup>®</sup>-Smartphone zu verschieben, gehen Sie wie folgt vor:

- 1. Öffnen Sie auf Ihrem Computer die BlackBerry® Desktop Software. Um die aktuelle Software zu erhalten, gehen Sie auf www.blackberry.com/ desktopsoftware.
- 2. Verbinden Sie Ihr neues Smartphone mit Ihrem Computer.
- 3. Klicken Sie auf Daten und Einstellungen von einem anderen Gerät kopieren, und folgen Sie dann den Eingabeaufforderungen.
- 4. Falls notwendig, tippen Sie auf Ihrem neuen Smartphone auf das Symbol **Einrichtung** > **E-Mail**-Konto, und folgen Sie dann den Eingabeaufforderungen.

Sperren Ihres Bildschirms

Um Ihren Bildschirm zu sperren, drücken Sie die Taste 🗊 oben auf Ihrem BlackBerry®-Smartphone.

## Festlegen eines Kennworts für das

1. Tippen Sie auf dem Startbildschirm auf das Symbol Einrichtung > Kennwort.

2. Wählen Sie **Aktivieren** aus, tippen Sie auf **Kennwort** festlegen, und folgen Sie den Eingabeaufforderungen.

Um Ihr Smartphone zu sperren, tippen Sie auf der Startseite auf das Symbol Kennwortsperre. Notieren Sie Ihr Kennwort für die zukünftige Verwendung.

## Anwendungen

### Nachrichten

Senden Sie F-Mails und andere Nachrichten.

Textnachrichten Senden Sie Textnachrichten.

### Browser Durchsuchen Sie Websites.

## Medien

....

-

Zeigen Sie gespeicherte Bilder an, geben Sie Musiktitel wieder und mehr.

## BlackBerry Messenger

Chatten Sie mit Freunden oder Kollegen.

Kamera Nehmen Sie Bilder auf,

### Optionen

Legen Sie Optionen fest. Weitere Optionen finden Sie in jedem Anwendungsmenü.

### Verwalten von Verbindungen

Richten Sie drahtlose Verbindungen, wie z. B. eine Bluetooth®--Verbindung, ein.

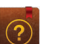

## Hilfe

Finden Sie das Benutzerhandbuch hier. oder tippen Sie in einem Menü auf **Hilfe**.

Weitere Symbole finden Sie im Handbuch zu Symbolen unter docs.blackberry.com/icons/70.

Statusanzeigen

## Startseite

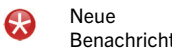

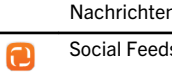

Zähler für

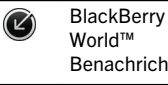

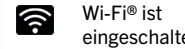

| ite                                          |                         |                                         | Nachr     | ichten                  |              |                          |
|----------------------------------------------|-------------------------|-----------------------------------------|-----------|-------------------------|--------------|--------------------------|
| Neue<br>Benachrichtigung                     | $\overline{\mathbf{O}}$ | Alarm eingestellt                       | $\bowtie$ | Ungeöffnet              | $\bigcirc$   | Geöffnet                 |
| Zähler für<br>ungeöffnete                    | <b>#</b>                | BlackBerry®<br>Messenger<br>Roaming     | P         | Textnachricht           | $\checkmark$ | Gesendete<br>Nachricht   |
| Nachrichten                                  |                         |                                         |           | Anlage                  |              | Besprechungseinla        |
| Social Feeds                                 |                         |                                         |           |                         |              | dung                     |
| BlackBerry App<br>World™<br>Benachrichtigung | R                       | NFC-Technologie<br>ist aktiviert        | ))        | Nachricht wird gesendet | ×            | Nachricht nicht gesendet |
|                                              |                         |                                         | Telefon   |                         |              |                          |
| Wi-Fi® ist<br>eingeschaltet                  | *                       | Bluetooth®-<br>Technologie<br>aktiviert | ×         | Entgangener<br>Anruf    | K            | Empfangener<br>Anruf     |
|                                              |                         |                                         | く         | Getätigter Anruf        | പ            | Mailbox-Nachricht        |

## Nachrichten

Um all Ihre Nachrichten auf der Startseite anzuzeigen, tippen Sie auf das Symbol Nachrichten.

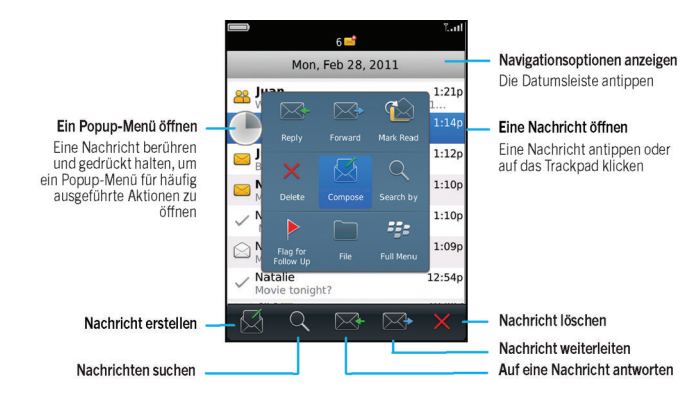

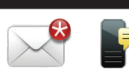

## Senden einer Textnachricht

- 1. Tippen Sie auf der Startseite auf das Symbol Textnachrichten.
- 2. Tippen Sie auf das Symbol
- 3 Geben Sie im Feld An die Kontaktinformationen ein
- 4. Geben Sie eine Nachricht ein.
- 5. Tippen Sie auf das Symbol

Um während der Texteingabe einen Punkt einzufügen, drücken Sie zweimal die Leertaste. Es können Zusatzkosten anfallen.

## BlackBerry Messenger

Chatten Sie mit Ihren Freunden virtuell an iedem Ort. zu ieder Zeit!

### Profil und PIN - Available anzeigen oder + Chats (3) - Einen Chat öffnen Status ändern Contacts (15) Kontakte anzeigen Gruppen anzeigen BBM Groups (1) Eine neue Gruppe A\* New BBM Group erstellen Einer Gruppe 器 Scan BBM Group Barcode beitreten Ball 1 Member Gruppe -Einen Chat mit mehreren Personen starten Suche Profil anzeigen Einen Kontakt Eine Broadcastingeinladen Nachricht senden

Es ist ein Datenplan erforderlich.

Hinzufügen eines Kontakts mithilfe eines die Taste 🕒

1. Tippen Sie auf der Startseite auf das Symbol BlackBerry Messenger.

Barcodes

- 2. Tippen Sie auf das Symbol > Einen PIN-Barcode scannen 3. Halten Sie Ihr BlackBerrv®-Smartphone so, dass alle vier Ecken des Barcodes des Kontakts auf Ihrem Bildschirm
- angezeigt werden und Sie einen Signalton hören.

Eine Nummer wählen Sprachnachrichten Die Taste 1 berühren und gedrückt halten

Telefon

Einen Anruf tätigen oder beantworten

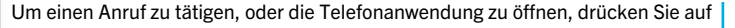

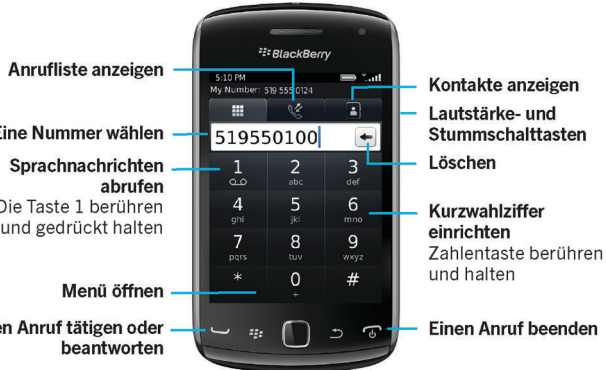

## Ändern des Klingeltons

- 1. Tippen Sie auf der Startseite auf das Symbol Einrichtung Klingeltöne.
- 2. Tippen Sie im Feld Klingelton auf einen vorinstallierten Klingelton, oder tippen Sie auf Alle Musiktitel oder Alle Alarme
- 3. Drücken Sie die Taste Taste > Speichern.

## Browser

Eine Webadresse eingeben Auf die Adressleiste tippen, um die Touchscreen-Tastatur zu öffnen Ein Popup-Menü für häufig ausgeführte Aktionen öffnen Den Bildschirm berühren und halten

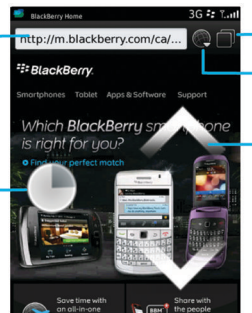

Die Registerkarte Ansicht öffnen Lesezeichen und den Verlauf öffnen

Vergrößern/Schwenken

Zum Vergrößern den Finger und Daumen zusammen oder auseinander ziehen, oder auf das Trackpad klicken

Zum Schwenken einer vergrößerten Seite mit dem Finger über den Bildschirm oder das Trackpad fahren

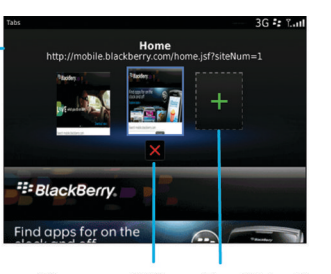

Die ausgewählte **Eine Webseite** Registerkarte in einer neuen schließen Registerkarte öffnen

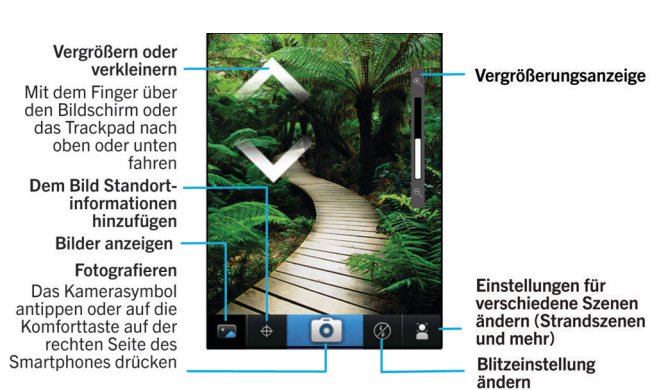

Kamera

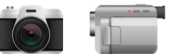

Bilder

Aufzeichnen eines Videos

. Tippen Sie auf der Startseite auf das Symbol Medien > Symbol Videokamera.

2. Tippen Sie auf das Symbol

• 3. Um die Aufzeichnung anzuhalten, tippen Sie auf das Symbol

Zum Schwenken eines vergrößerten Bilds mit dem Finger über den Bildschirm oder das Trackpad fahren

Bild senden

Bild drehen

Es ist ein Datenplan erforderlich.

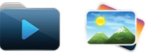

Um Ihre Bilder anzusehen, tippen Sie das Symbol Medien > Bilder.

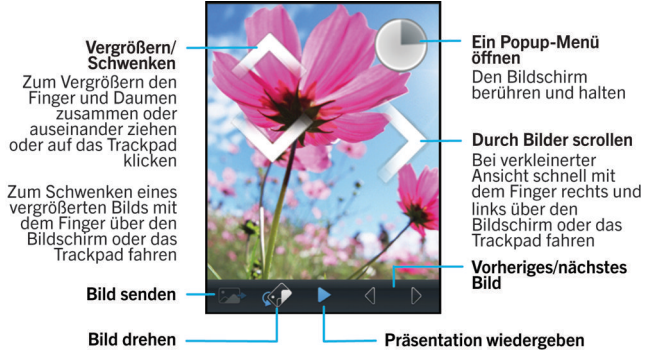

## Ändern Ihres Hintergrundbilds

- 1. Tippen Sie auf dem Startbildschirm auf das Symbol Einrichtung > Hintergrundbild.
- 2. Nehmen Sie ein neues Bild auf oder verwenden Sie ein vorhandenes Bild.
- 3. Drücken Sie die Taste Als Hintergrundbild festlegen.
- 4. Drücken Sie die Taste 💽 . um zur Startseite zurückzukehren.

## BlackBerry App World

Laden Sie Spiele. Anwendungen und mehr herunter! Rufen Sie www.blackberry.com/appworld auf.

Es ist ein Datenplan erforderlich.

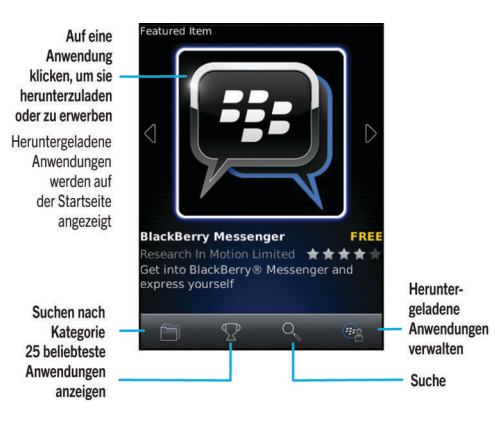

## Wi-Fi und Bluetooth

Ē

Kopieren und Einfügen

Um drahtlose Verbindungen zu verwalten, tippen Sie auf das Symbol Verwalten von Verbindungen.

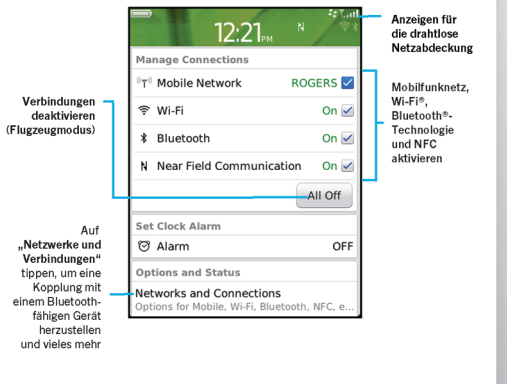

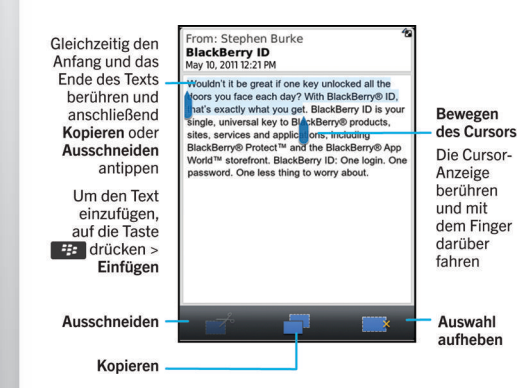

Um ein Video abzuspielen, tippen Sie auf das Symbol Einrichtung > Lernprogramme > Text bearbeiten.

## Anschließen an Ihren Computer

Sie können die BlackBerry<sup>®</sup> Desktop Software verwenden. um die folgende Aufgaben auszuführen:

- Synchronisierung Ihrer Kontakte, Musik, Bilder und
- Sicherung und Wiederherstellung von Smartphonedaten
- Aktualisierung von Software

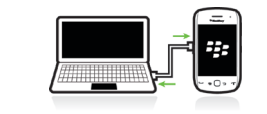

Um die BlackBerry Desktop Software herunterzuladen. gehen Sie auf www.blackberry.com/desktopsoftware.

## Synchronisieren von Mediendateien

- Computer an.
- 2. Öffnen Sie auf Ihrem Computer die BlackBerry® Desktop Software.
- Fensterbereich auf Musik.

BlackBerry Desktop Software.

L. Schließen Sie Ihr BlackBerry®-Smartphone an Ihren

- Wenn Sie einen Windows®-Computer verwenden.
- klicken Sie auf Musik. Bilder oder Videos.
- Wenn Sie einen Mac-Computer verwenden, klicken Sie im Abschnitt Medien im linken
- Weitere Informationen finden Sie in der Hilfe zur

## Weitere Hilfe nötig?

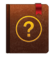

- Rufen Sie die Hilfe auf der Startseite auf einfach auf das Symbol Q tippen, und die Texteingabe starten!
- Um auf Lernprogramme zuzugreifen, tippen Sie auf das Symbol Einrichtung > Lernprogramme.
- www.blackberry.com/ersteschritte: Finden Sie Informationen zu den ersten Schritten.
- www.blackberry.com/go/docs: Hier finden Sie das vollständige Benutzerhandbuch.
- Informationen zu Ihrem Mobilfunk-Tarif erhalten Sie auf der Website Ihres Mobilfunkanbieters.

Um die Konformitätserklärung entsprechend der Richtlinie 1999/5/EC (HG-Nr. 88/2003) anzuzeigen, gehen Sie zu www.blackberry.com/go/ declarationofconformity.